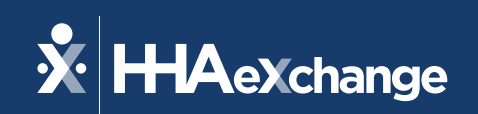

# Our Webinar Will Begin Shortly

The content contained herein ("Confidential Information") are the confidential property of HHAeXchange and may not be copied or distributed outside the HHAeXchange organization without the express written consent of HHAeXchange. Distribution of this document or disclosure of any Confidential Information set forth herein to any party other than the intended recipient(s) of this presentation is expressly prohibited.

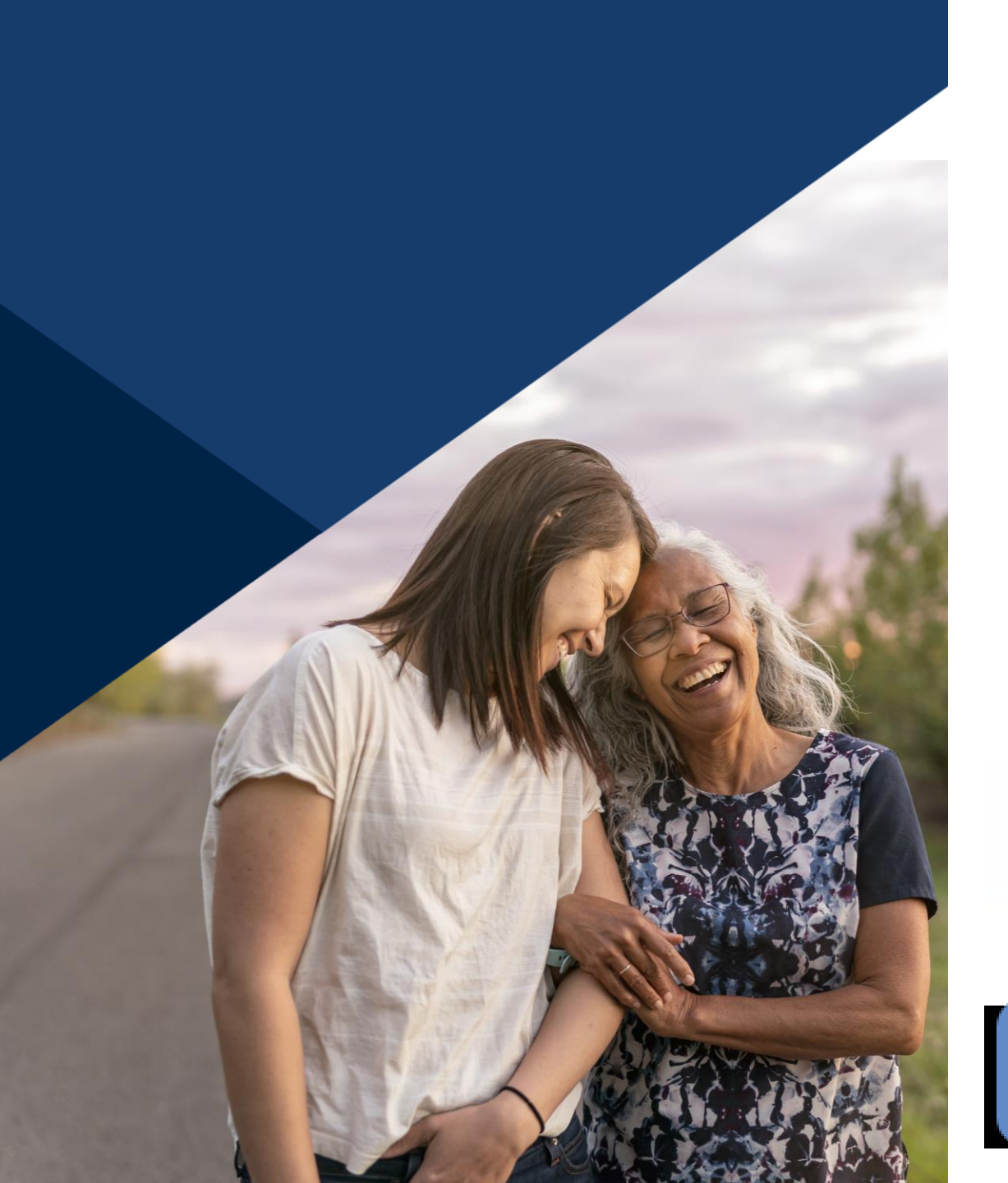

### **Accessibility Options**

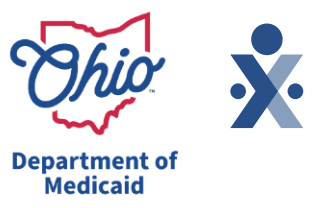

#### Enabling Closed Caption

- This webinar is being recorded. We will email the recording and slides after the session.
- Your camera and mics are turned off.
- Q&A will be answered throughout the presentation. Please submit your questions in the Q&A box by selecting the Q&A button at the bottom of the screen to pop out this box.
- This webinar is Closed Caption enabled. Please proceed by selecting Show Captions option at the bottom of your screen to enable feature.

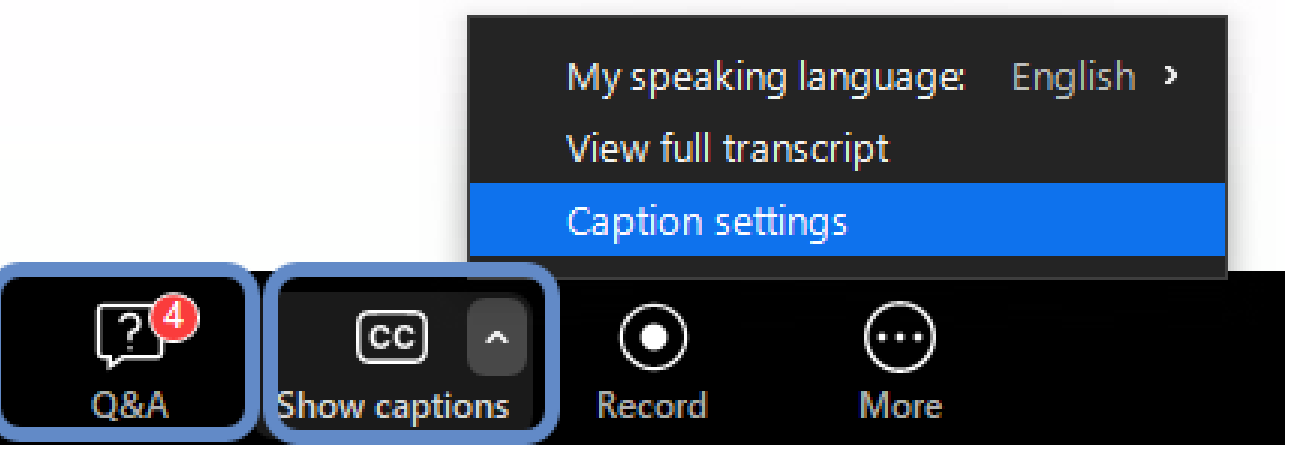

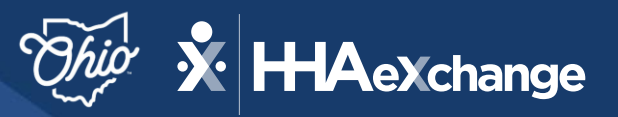

Department of Medicaid

## Mastering Data Entry

#### March 2025

The content contained herein ("Confidential Information") are the confidential property of HHAeXchange and may not be copied or distributed outside the HHAeXchange organization without the express written consent of HHAeXchange. Distribution of this document or disclosure of any Confidential Information set forth herein to any party other than the intended recipient(s) of this presentation is expressly prohibited.

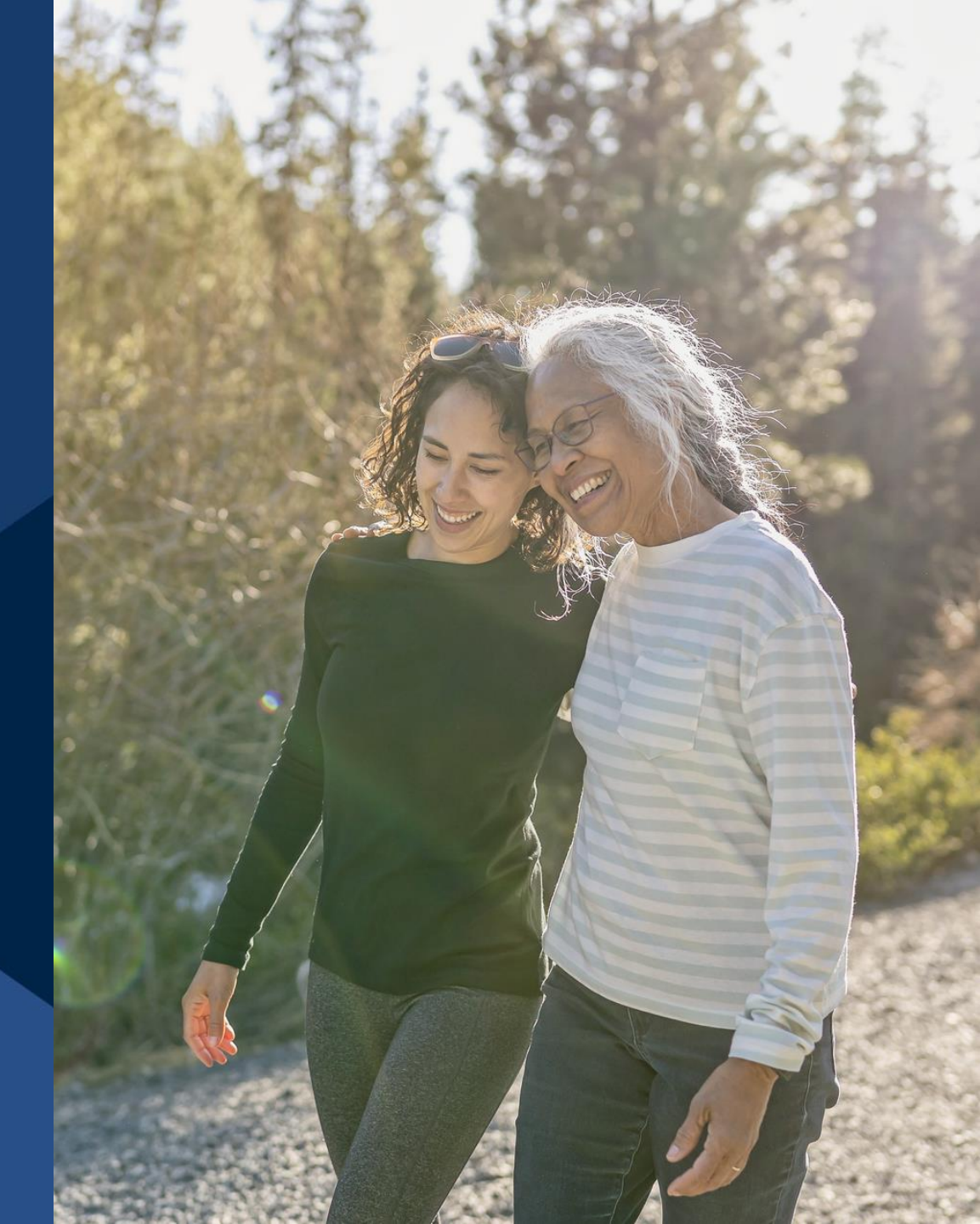

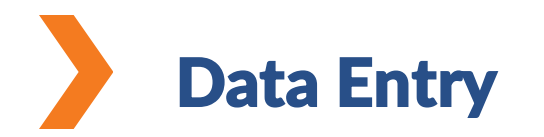

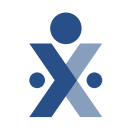

This training covers the Recipient and DCW/Employee modules, focusing on how to manage records and information for both.

#### Who should take this training?

Those whose role it is to enter data information regarding your Recipients and DCW/Employees records.

Alt EVV providers, will manage recipient and DCW/Employee records in their Alt EVV system which is then sent to Sandata EVV. For additional support on entering these records, please contact your Alt EVV vendor.

### Objectives of Today's Training

#### You will be able to:

- Manage Recipient profiles.
- Locate and enable EVV settings in Sandata EVV.
- Filter and export data for recipient and DCW/Employee reporting.
- Manage DCW/Employee profiles.

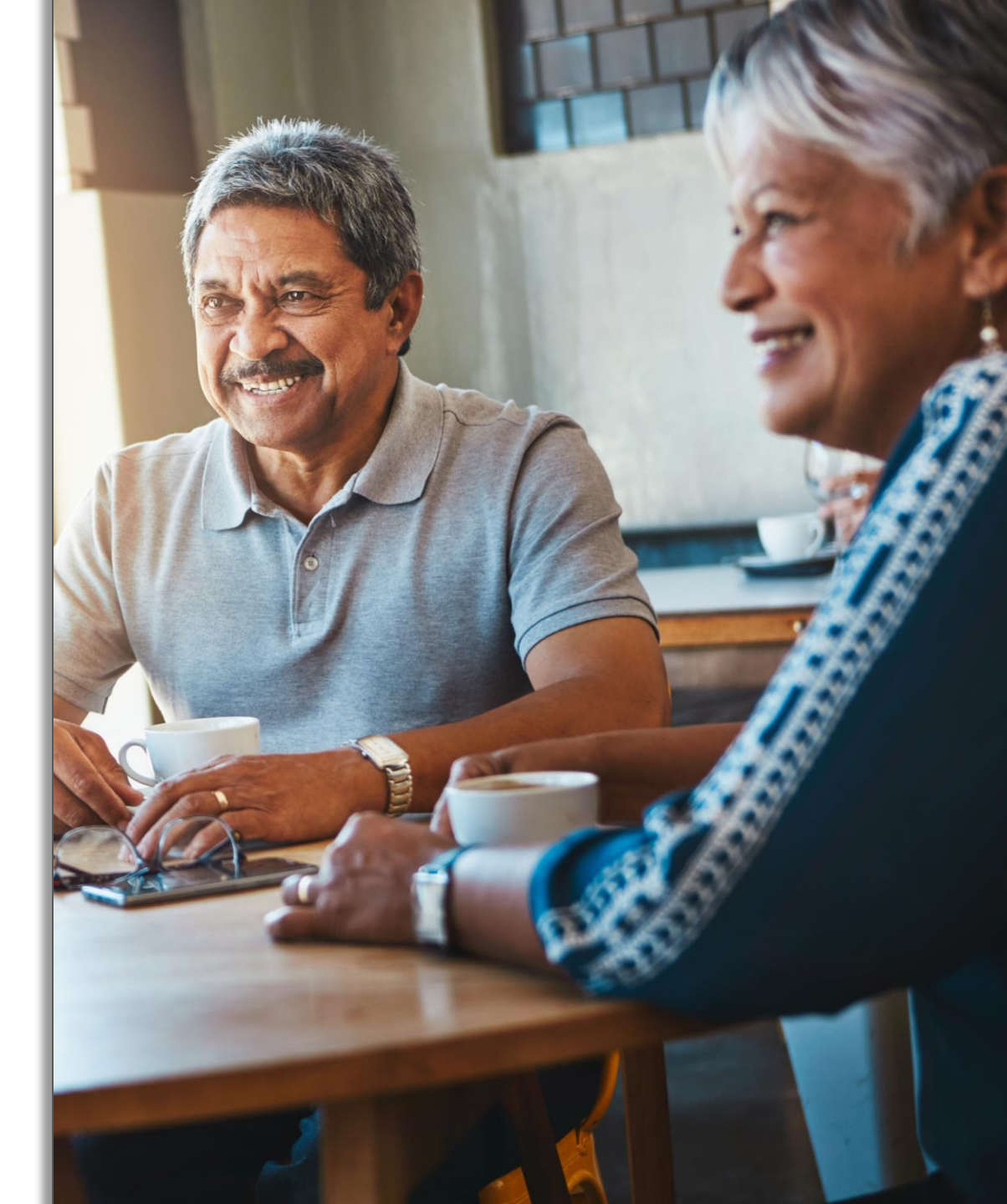

### Agenda

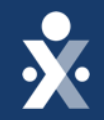

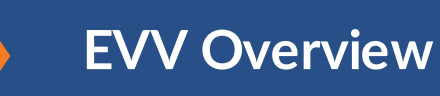

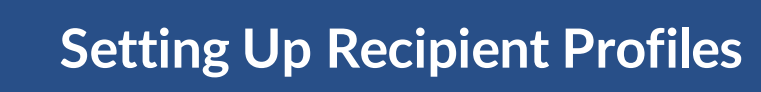

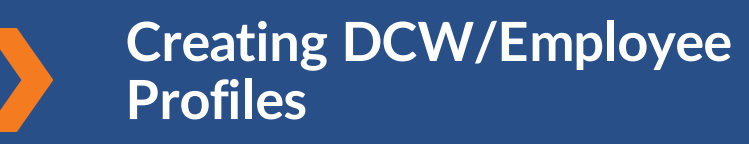

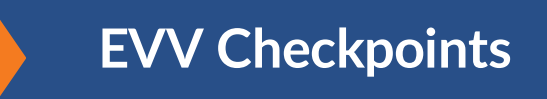

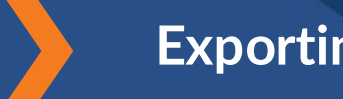

#### **Exporting Data**

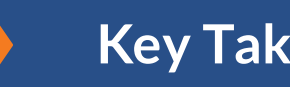

Key Takeaways

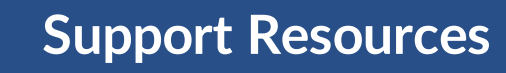

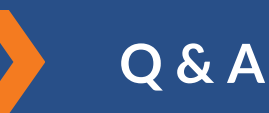

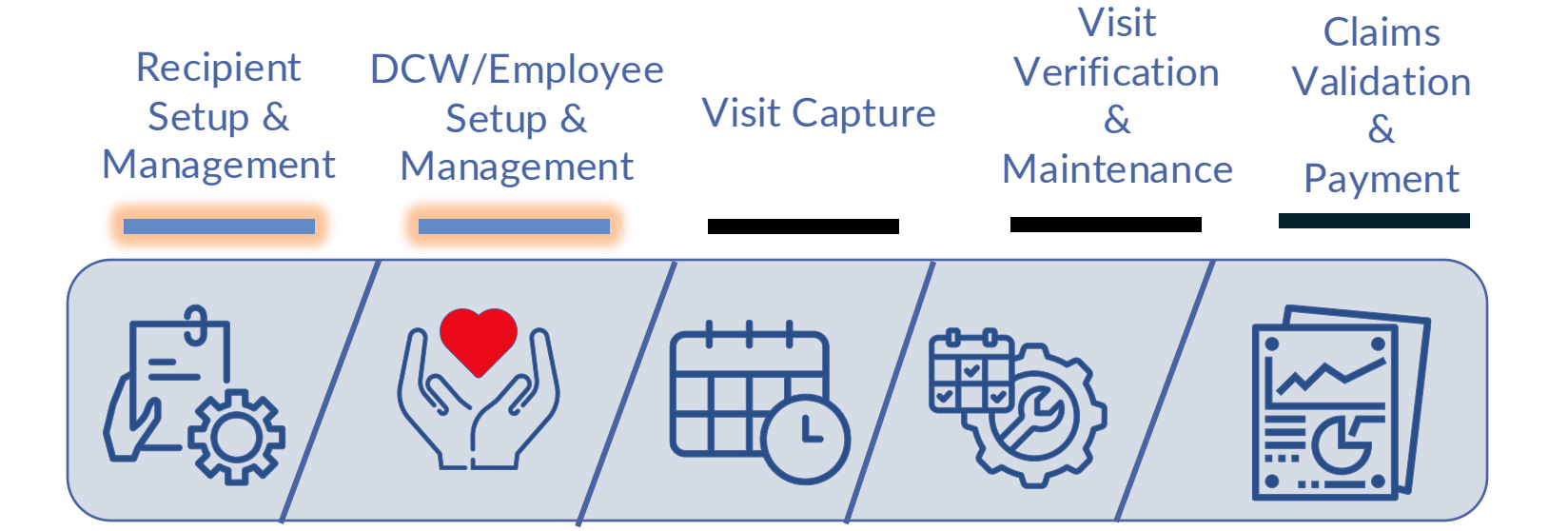

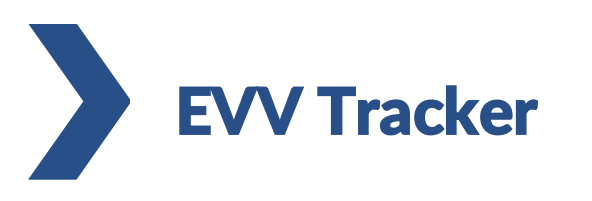

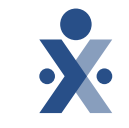

### **Electronic Visit Verification Claims Validation Process**

© 2025 HHAeXchange

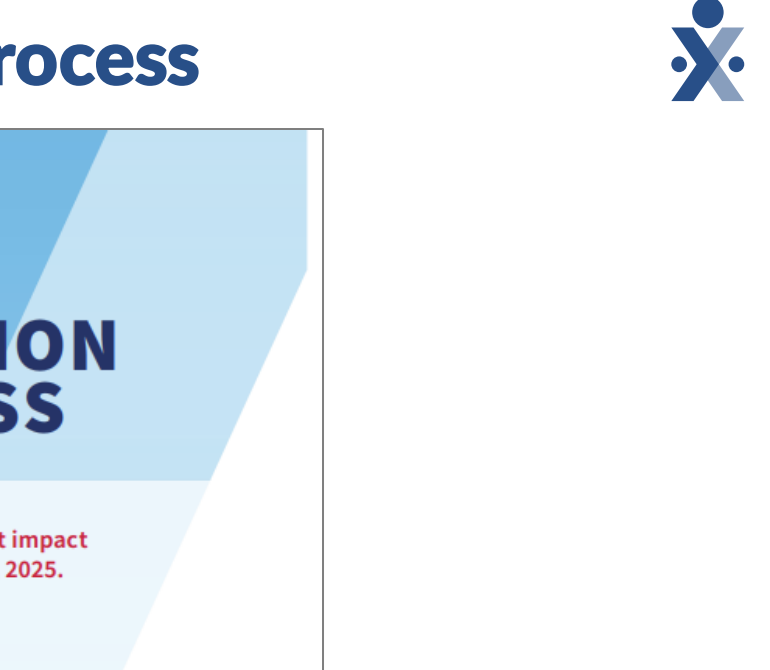

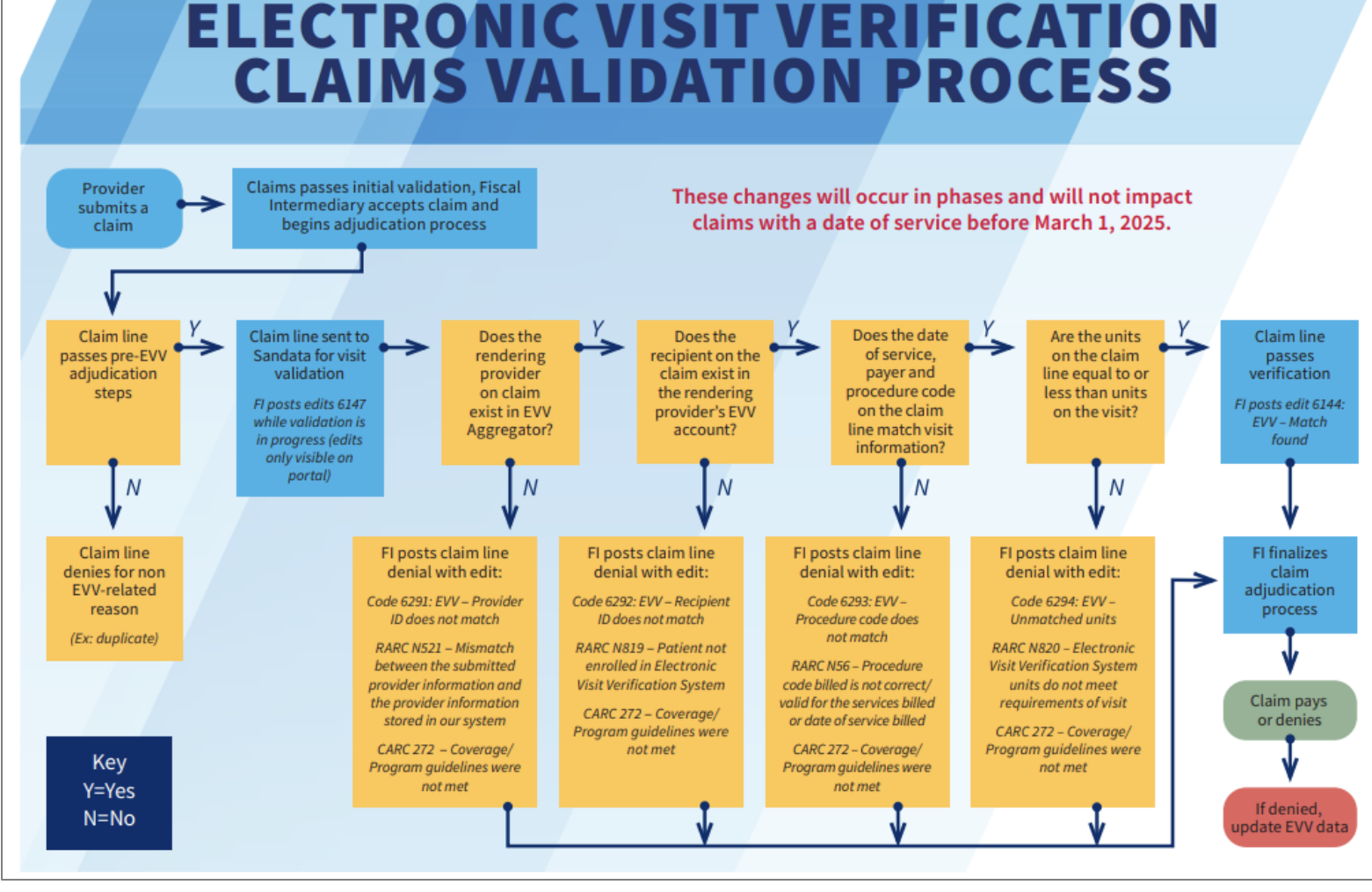

Department of Medicaid

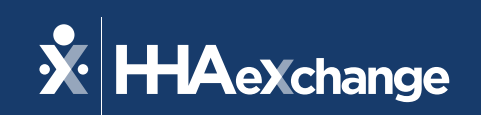

### **EVV Overview**

The content contained herein ("Confidential Information") are the confidential property of HHAeXchange and may not be copied or distributed outside the HHAeXchange organization without the express written consent of HHAeXchange. Distribution of this document or disclosure of any Confidential Information set forth herein to any party other than the intended recipient(s) of this presentation is expressly prohibited.

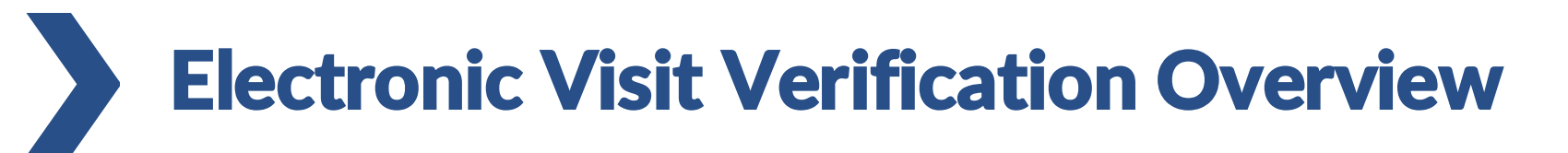

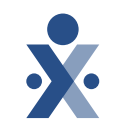

Under the 21st Century Cures Act, providers must use Electronic Visit Verification (EVV) for Medicaid-paid personal care and home health services.

DCW/Employees need to record their visits electronically to confirm services are done correctly.

The first part of this training will help you enter data for your recipient and DCW/Employee accurately. This ensures visits are tracked, improves accountability, reduces errors, and helps your agency follow the rules.

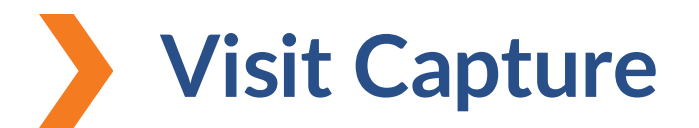

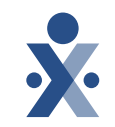

DCW/Independent Provider captures the visit using Sandata Mobile Connect (SMC) app, Telephonic Visit Verification (TVV), or provider manually creates visit.

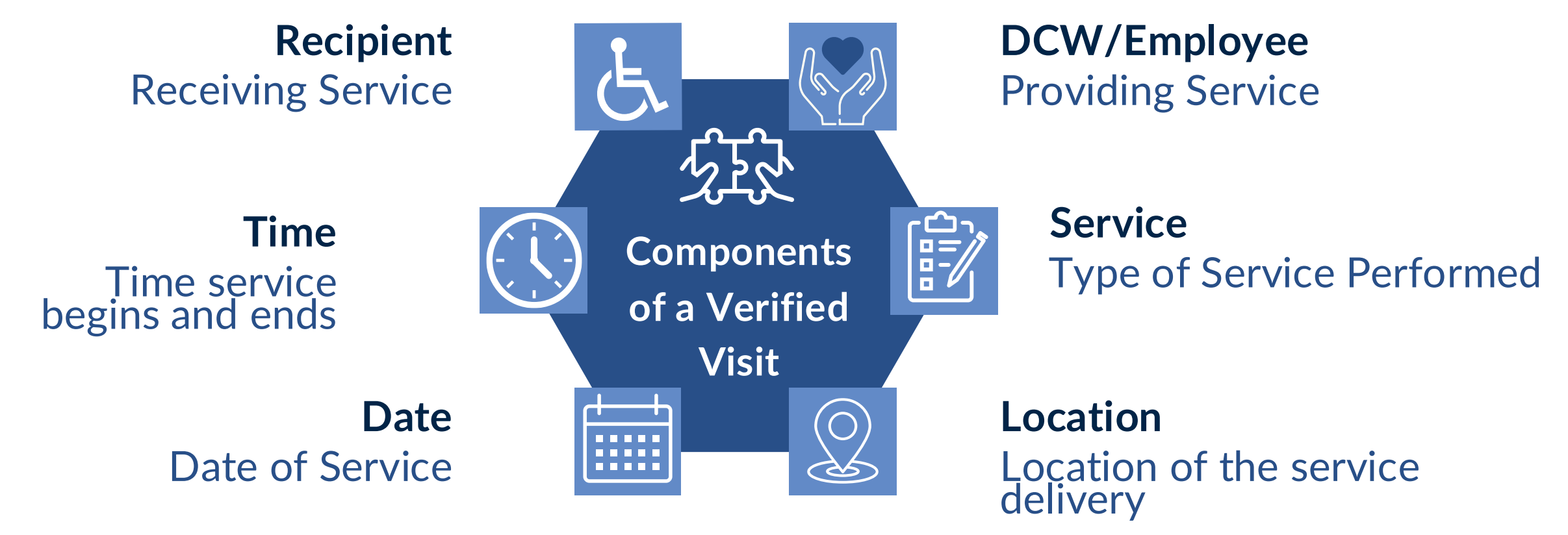

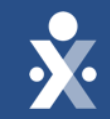

# Setting up Recipient Profiles

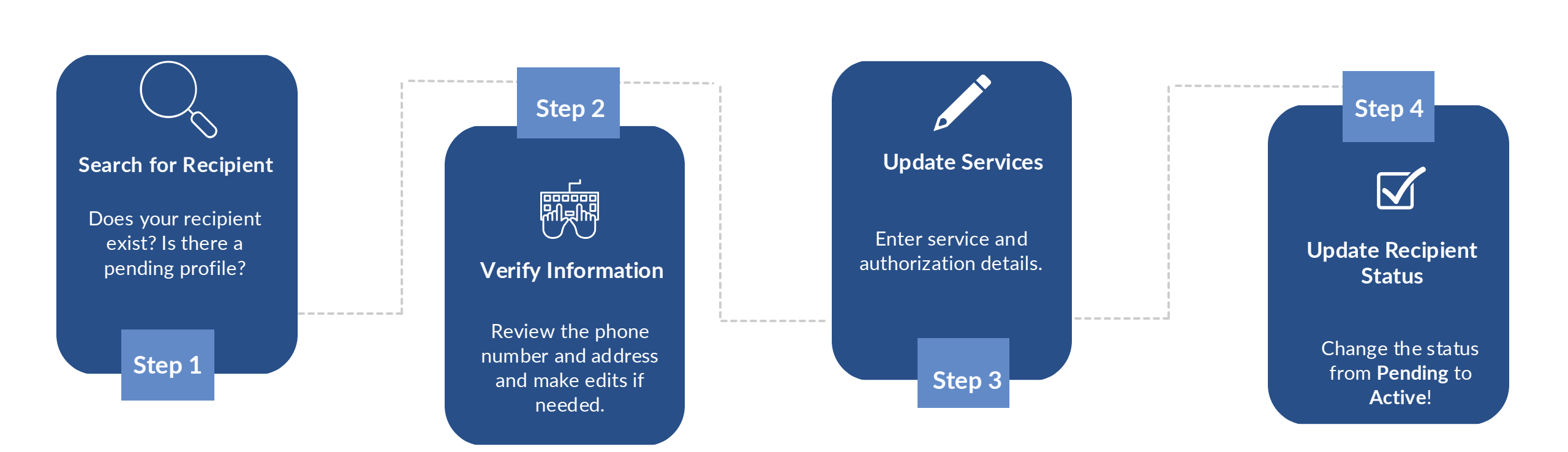

# Steps to Setting up a Recipient

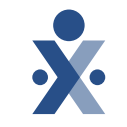

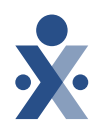

# **Step 1: Verify Information**

- 1. Navigate to **Recipient > Recipient Management**.
- 2. In search bar, type in Recipient Name; click enter.

Does the recipient appear in list view? Is there a pending profile? If no, follow steps below to create recipient.

- 1. Select Create Recipient.
- 2. Fill in required fields, which include: Date of Birth (DOB), program, Medicaid ID, and payer.
- 3. Select **Search.** If this recipient exists in the MMIS, the first and last name will automatically populate.
- 4. Select Create Recipient.

| New Recipient     |                       |                  |  |  |  |  |  |  |
|-------------------|-----------------------|------------------|--|--|--|--|--|--|
| *Required         |                       |                  |  |  |  |  |  |  |
| ODA Only / No Me  | dicaid ID             |                  |  |  |  |  |  |  |
| Newborn           |                       |                  |  |  |  |  |  |  |
| Last Name         | Enter Last Name       |                  |  |  |  |  |  |  |
| First Name        | Enter First Name      |                  |  |  |  |  |  |  |
| Date Of<br>Birth* | Enter Date            |                  |  |  |  |  |  |  |
| Program*          | DD                    | •                |  |  |  |  |  |  |
| Payer*            | DODD                  | •                |  |  |  |  |  |  |
| Medicaid ID*      | Enter Medicaid ID     | SEARCH           |  |  |  |  |  |  |
| Client Payer ID   | Enter Client Payer ID |                  |  |  |  |  |  |  |
| SSN               |                       |                  |  |  |  |  |  |  |
| Phone             | ()                    |                  |  |  |  |  |  |  |
| CANCEL            |                       | CREATE RECIPIENT |  |  |  |  |  |  |

# **Step 2: Verify Information**

- 1. Recipient Profile screen populates.
- 2. Review Recipient personal identifiers, including addresses and phone numbers.
- 3. If you are editing/updating profile, ensure you select **Save** at the end.

| sonal* Program | Schedules              |                  |                |     |
|----------------|------------------------|------------------|----------------|-----|
| Identifiers    |                        |                  |                |     |
| Recipient ID   | 143427                 | Medicaid ID      | 999999999996   |     |
| SSN            |                        | Agency ID        | 999999999996   |     |
|                |                        |                  |                |     |
| Personal Infor | mation                 |                  |                | 1   |
| Recipient Name | Daniel Davis           | New              | /born No       |     |
| Date of Birth  |                        | Gen              | der -          |     |
| Language       | -                      |                  |                |     |
| Addresses   Ph | one Numbers            |                  | REQUEST DEVICE | ADD |
| 40501 Hartfor  | d Hwy 📞 (203) 555-4000 | ) Home Main Addr | ess 🖸 Billing  |     |

# > Step 3: Update Services

- 1. Navigate to **Program** tab.
- 2. Add Services for recipient; fill out required fields, **including Service**, **Start and End Date**.
- 3. Add Authorizations for recipient; fill out required fields, including **Payer, Service, Event Code, Format, and Start and End Date.**

**Creating Recipient Authorizations** 

#### ODM EVV Program and Service Code Guide

| Service Details |          |                | ×           |
|-----------------|----------|----------------|-------------|
| * Required      |          |                |             |
| Service         |          |                |             |
| Service*        |          |                |             |
| Select Service  | Ę.       |                | •           |
| Start Date *    |          | End Date       |             |
| 01/11/2022      | <b>#</b> | Enter End Date | 曲           |
|                 |          |                |             |
| CANCEL          |          | SAVE AND ADD A | NOTHER SAVE |

| Authorization Details | ×                    |
|-----------------------|----------------------|
| *Required             |                      |
| General Info          |                      |
| Payer*                | Authorization Number |
| DODD                  | AMP20250224XXXXXXXX  |
| Service*              | Modifiers:           |
| Select Service        | 1: 2: 3: 4:          |
| Event Code*           | Format*              |
| Select Event Code 👻   | Select Format 👻      |
| Voided                |                      |
| Date Range            |                      |
| Start Date*           | End Date*            |
| 02/24/2025            | Set End Date         |

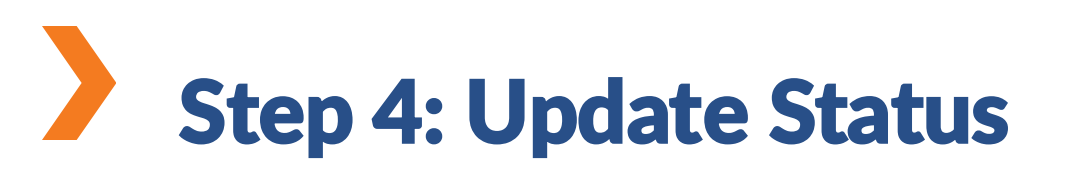

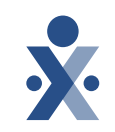

# 1. Navigate to **Program** tab.

2. Update Status to **Active**.

|                       |                 | Pending    |
|-----------------------|-----------------|------------|
| Payer Details         |                 | Pending    |
|                       |                 | Active     |
| Payer Name: ODA       | Medicaid ID: -  | On Hold    |
| Rank: 1               |                 | Discharged |
| Recipient Payer ID: - | Group Number: - | Dischargeu |
| Start Date:           | End Date:       | Cancelled  |

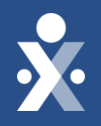

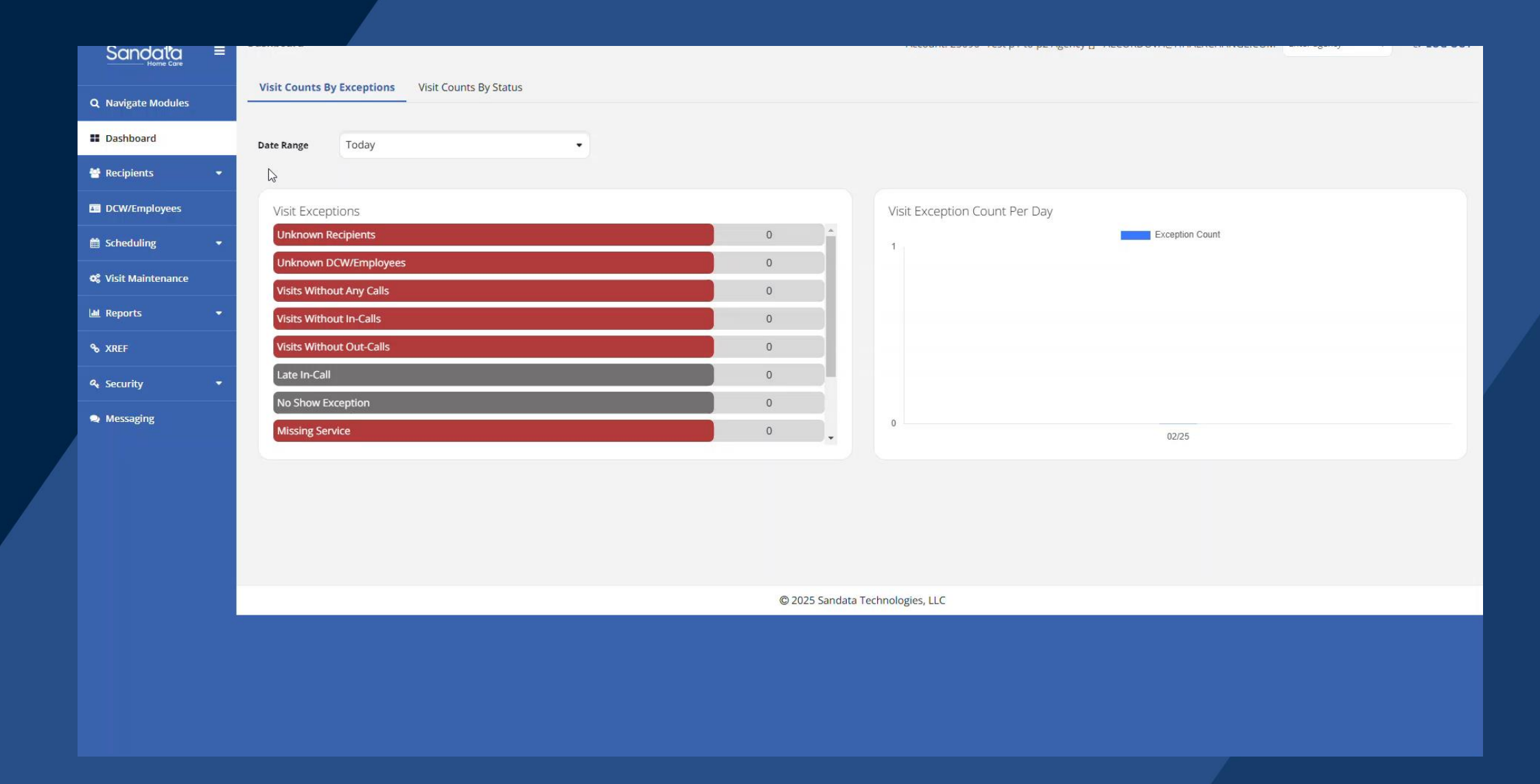

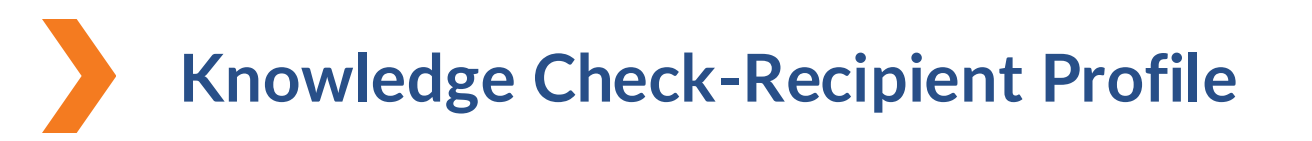

Which is NOT required to create a Recipient profile ?

- A. Medicaid ID
- B. Date of Birth
- C. Payer
- D. Last Name & First Name

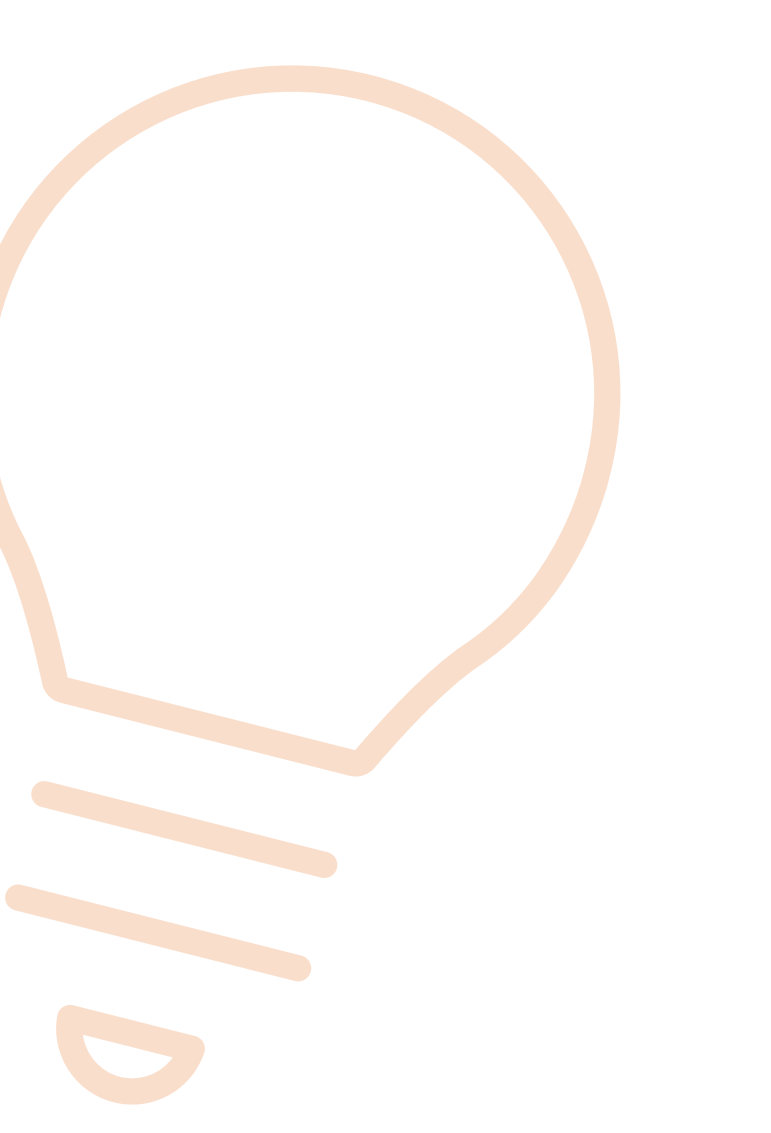

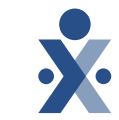

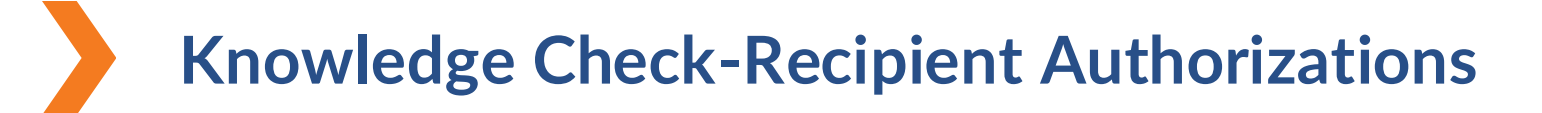

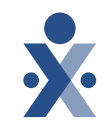

To prevent EVV claim errors, what should be reviewed in the Recipient Program tab? Select three.

- A. EVV Authorizations
- B. Payers
- C. Service Codes
- D. Address

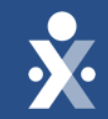

# Creating DCW/Employee Profiles

# Independent Providers – your DCW/Employee records have been created!

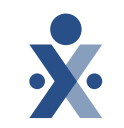

This information has been created for Independent Providers; there is no need to create a DCW/Employee.

Mobile is enabled by default.

If edits are needed, providers will need to update information in the PNM (Provider Network Management) System.

Please allow for changes to process then review in Sandata EVV.

## Creating DCW/Employee – Agency Providers Only

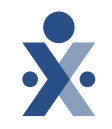

- 1. Navigate to **DCW/Employee** module > **Create DCW/Employee**.
- 2. Fill out all required fields.
- 3. Toggle mobile access next to mobile user if this DCW/Employee will be using the Sandata Mobile Connect (SMC) App.
- 4. Select Create DCW/Employee.
- 5. Providers can now edit/add personal information, addresses and personal identifiers.

| Sandala<br>Home Care | =    | betty employees      |          |            |                 | Account                        | i. 20000- rest pi to p2 Agei | icy [03/Lasterii] - ALCORDOVA |                     | G 100 00 |
|----------------------|------|----------------------|----------|------------|-----------------|--------------------------------|------------------------------|-------------------------------|---------------------|----------|
| Q Navigation Mod     | ules | CREATE DCW/EMPLOYEE  |          |            |                 |                                | Q Type here for a c          | quick search <b>T</b> FILTERS | EXPORT DATA         | IMPORT   |
| Dashboard            |      | NAME                 | * STATUS | SANTRAX ID | DCW/EMPLOYEE ID |                                | + HIRED DATE                 | RELEASED DATE                 | <b>UPDATE AS OF</b> | \$       |
| Recipients           |      | Andrea, Test         | Active   | 163636     | 000163636       | CGV - Caregiver                | 06/01/2024                   |                               | 06/01/2024          |          |
|                      |      | Bergstrom, Kelly     | Active   | 140749     | 140749          | CGV - Caregiver                | 05/01/2024                   |                               | 07/02/2024          |          |
| DCW/Employees        |      | Blum, Aaron          | Active   | 407276     | 407276          | CGV - Caregiver                | 07/02/2024                   |                               | 07/04/2024          |          |
| 🛗 Scheduling         | -    | Brown, Janice        | Active   | 195475     | 000195475       | CGV - Caregiver                |                              |                               | 06/25/2024          |          |
| 🕫 Visit Maintenance  |      | Burrito, Steak       | Active   | 448761     | 448761          | CGV - Caregiver                | 05/01/2024                   |                               | 06/25/2024          |          |
| IN Departs           |      | Casey, Barbara       | Active   | 192924     |                 | LPN - Licensed Practical Nurse | 07/02/2024                   |                               | 07/02/2024          |          |
| i Reports            |      | Cole, Patricia       | Active   | 626333     | 000626333       | CGV - Careg Edit CROP, CROPPER |                              |                               | 06/25/2024          |          |
| <b>%</b> XREF        |      | CROP, CROPPER        | Active   | 2697719254 |                 | CGV - Caregiver                | 06/29/2024                   |                               | 06/30/2024          |          |
| a, Security          |      | DARLING, DARLA       | Active   | 877859     |                 | CGV - Caregiver                | 03/01/2023                   |                               | 06/01/2024          |          |
| Messaging            |      | Day, Sunny           | Active   | 491626     |                 | CGV - Caregiver                | 12/03/2024                   |                               | 12/03/2024          |          |
|                      |      | Doe, John            | Active   | 130200     | 000130200       | CGV - Caregiver                |                              |                               | 06/25/2024          |          |
| 💷 Online Manual      |      | Doe, Marvin          | Active   | 130841     | 000130841       | CGV - Caregiver                |                              |                               | 06/25/2024          |          |
|                      |      | DOLLAR, HOLLAR       | Active   | 343904     |                 | CGV - Caregiver                | 06/30/2024                   |                               | 06/30/2024          |          |
|                      |      | Dowdrick, Eric       | Active   | 813836     |                 | HHA - Home Health Aide         | 07/01/2024                   |                               | 07/02/2024          |          |
|                      |      | Dowdrick, SMC        | Active   | 987071     |                 | HHA - Home Health Aide         | 07/03/2024                   |                               | 07/03/2024          |          |
|                      |      | Dowdrick, Test       | Active   | 741125     | 022025          | HHA - Home Health Aide         | 02/11/2025                   |                               | 02/11/2025          |          |
|                      |      | Ellis, Edward        | Active   | 688755     | 000688755       | CGV - Caregiver                |                              |                               | 06/25/2024          |          |
|                      |      | Employee, January M. | Active   | 551401     | 000551          | CGV - Caregiver                | 06/01/2020                   |                               | 06/25/2024          |          |
|                      |      | Employee, Maria M.   | Active   | 168899     | 000168899       | CGV - Caregiver                |                              |                               | 06/25/2024          |          |
|                      |      | Employee, Marz       | Active   | 109097     | 000109097       | CGV - Caregiver                |                              |                               | 06/25/2024          |          |
|                      |      | Employee, Test       | Active   | 12345      | 012345          | CGV - Caregiver                | 07/09/2024                   |                               | 07/09/2024          |          |
|                      |      | Employee Test        | Active   | 205377     | 205377          | CGV - Caregiver                | 07/01/2020                   |                               | 06/25/2024          |          |

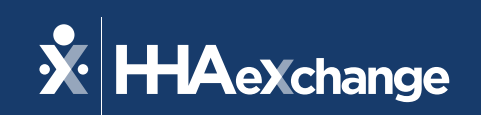

## **EVV Checkpoints**

The content contained herein ("Confidential Information") are the confidential property of HHAeXchange and may not be copied or distributed outside the HHAeXchange organization without the express written consent of HHAeXchange. Distribution of this document or disclosure of any Confidential Information set forth herein to any party other than the intended recipient(s) of this presentation is expressly prohibited.

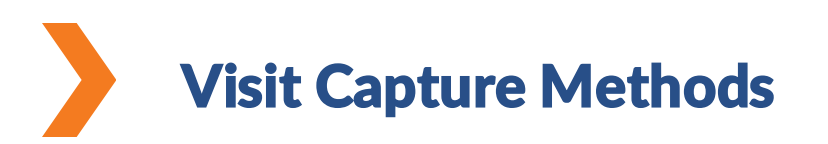

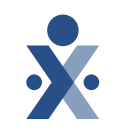

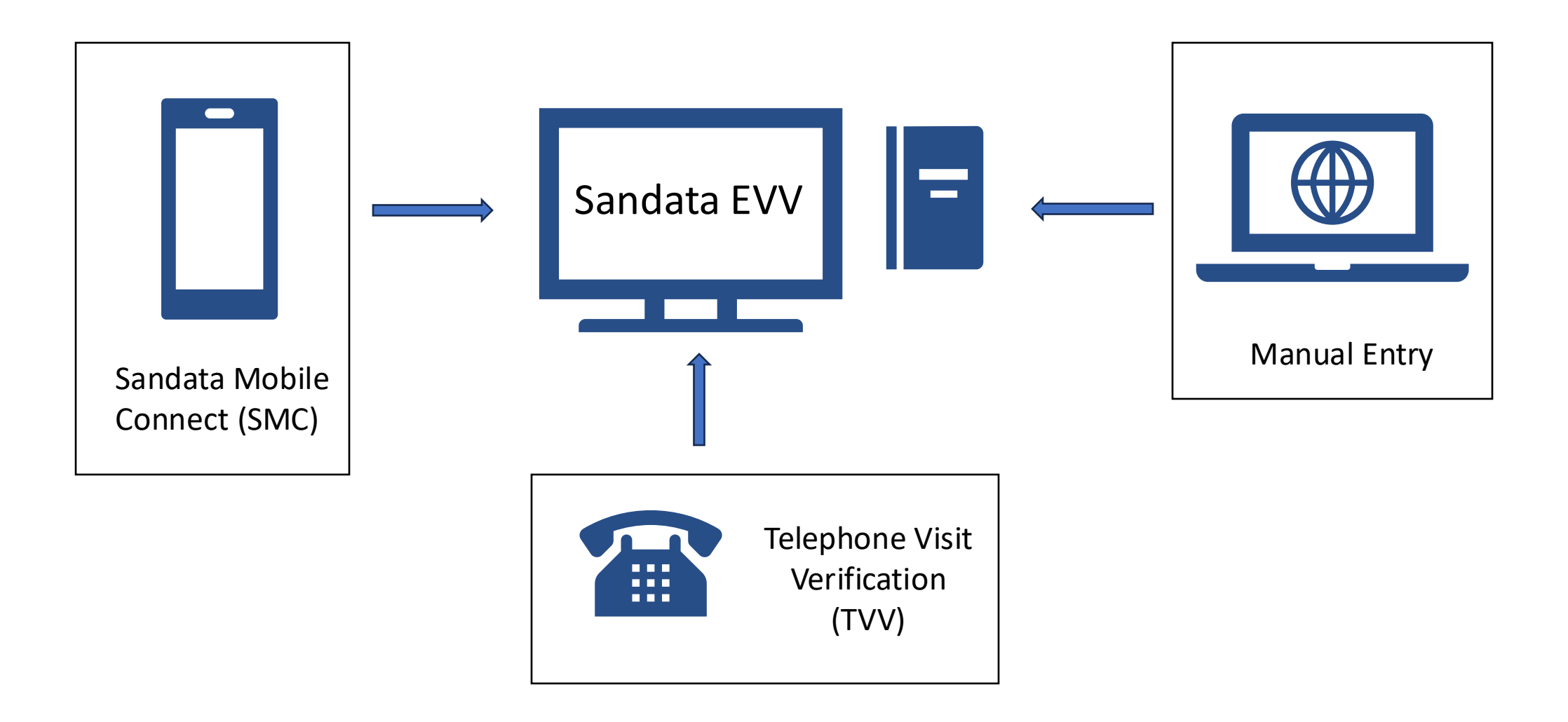

Depending on your EVV Clock In/Out method, make sure you locate and enable the following:

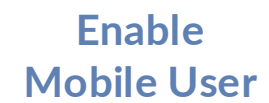

ON

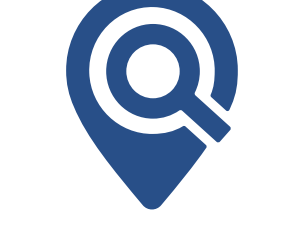

Locate the DCW/Employee Passcode (Santrax ID) Locate the Sandata EVV 800 # Locate the Recipient ID or Medicaid ID

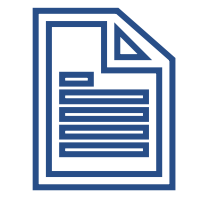

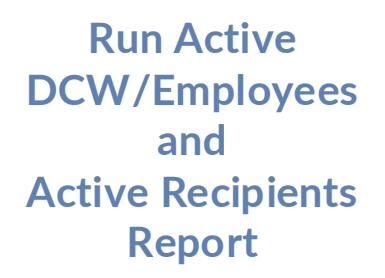

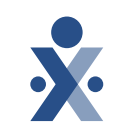

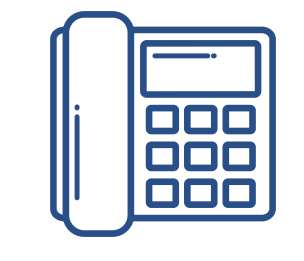

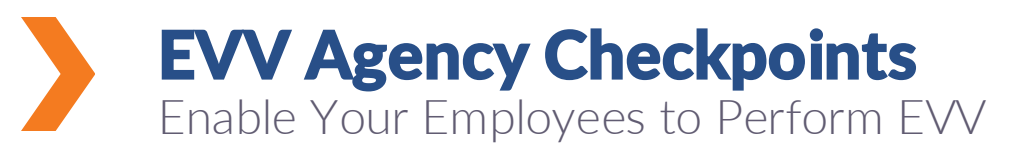

Depending on your EVV Clock In/Out method, make sure you locate and enable the following:

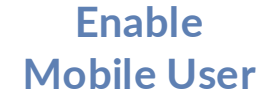

ON

Locate the DCW/Employee Passcode (Santrax ID) and

**TVV Pin** 

Locate the TVV #

Locate the **Recipient ID** or Medicaid ID

**Run Active DCW/Employees** and **Active Recipients** Report

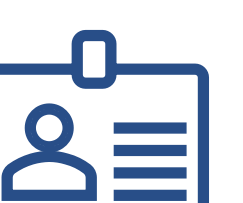

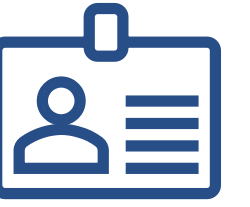

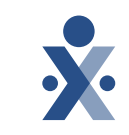

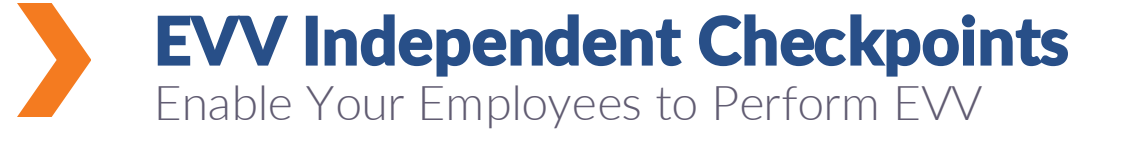

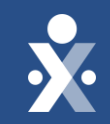

### Sandata Mobile Connect (SMC)

## Enabling Mobile User

SMC logins are created when the DCW/Employee is in the Sandata EVV system and enabled as a **mobile app user**.

**Note**: Ensure that an email address is listed for employee to receive temporary mobile password!

| Eart Address and Thone Number           |                                      |
|-----------------------------------------|--------------------------------------|
| * Required                              |                                      |
| Address Label                           |                                      |
| Enter Address Label                     |                                      |
| Address Line 1                          | Address Line 2                       |
| Enter Address Line 1                    | Enter Address Line 2                 |
| Address Type                            | Zipcode                              |
| Select Address Type                     | ·                                    |
| City                                    | County                               |
| Enter City                              | Enter County                         |
| State                                   | Mobile Phone Number*                 |
| Select State                            | <ul> <li>✓ (231) 555-1234</li> </ul> |
| Email Address                           |                                      |
| Enter Email Address                     |                                      |
| <ul> <li>Use as main address</li> </ul> |                                      |
|                                         |                                      |
| Mobile user                             |                                      |
| + Add number                            |                                      |
| CANCEL                                  |                                      |

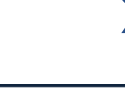

### **Email Confirmation to DCW/Employee**

- Once set up, the DCW/employee will receive an email that includes:
  - Username
  - Temporary password
  - Company ID

Hi Larry Mauldin, Your username to login to Sandata Mobile Connect is and your temporary password for Company ID is:

Please remember to take your Company ID, Username and Temporary Password with you for your next client visit. Your temporary password will expire on . If your temporary password expires or if you experience any issues with logging into Sandata Mobile Connect, please contact your EVV Administrator or your EVV program's Customer Support.

Sandata Mobile Connect © operates under U.S. Patent Nos. 5,835,575 and 5,949,856, which are owned by Sandata Technologies, LLC Copyright ©2023 Sandata Technologies, LLC. All rights reserved.

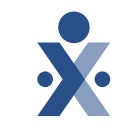

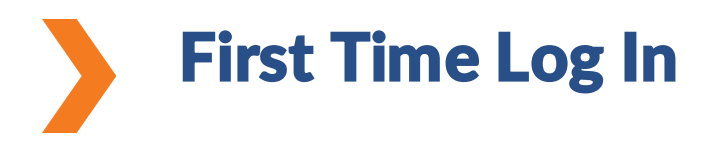

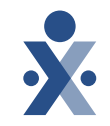

Once the DCW/Employee downloads and opens app, they will enter in the information provided in the email to start their visits.

| Sandata<br>Mobile Connect* | Sandala<br>Mobile Connect        |  |  |  |
|----------------------------|----------------------------------|--|--|--|
| roger.brown                | s.anderson@eastvalleyhospice.com |  |  |  |
|                            |                                  |  |  |  |
| 2-45567                    | East Valley Hospice 423178 ~     |  |  |  |
| Remember Me                | Marigold Caregivers 561234       |  |  |  |
| Sign In                    | East Valley Hospice 423178       |  |  |  |
| Reset Password             | Marigold Caregivers 5619817      |  |  |  |
|                            |                                  |  |  |  |

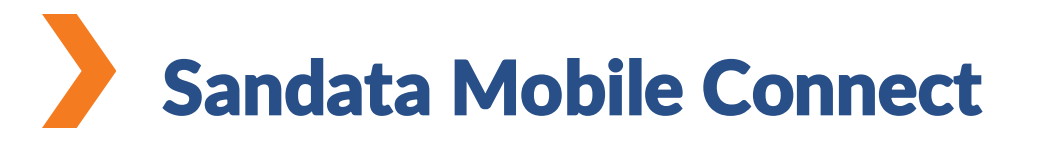

- SMC can be used from a cell phone or Wi-Fi-enabled device to clock in and out of visits.
- Can work in an 'offline' mode. Visit data will appear once DCW/Employee's device has reconnected to cellular service or Wi-Fi.

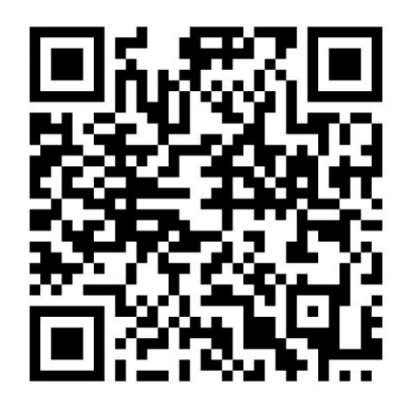

A A O 34 J 78% Visit in Progress FRANK ABBOTT NOTES Was client hospitalized?\* Did the client fall?\*

10:57 🕻 🕽 🕑

Service

Clock In 10:56 AM

○ Yes

No

○ Yes

No

**Complete Vis** 

**OBSERVATIONS** 

 $\equiv$ 

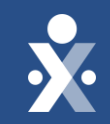

### Telephony Visit Verification (TVV)

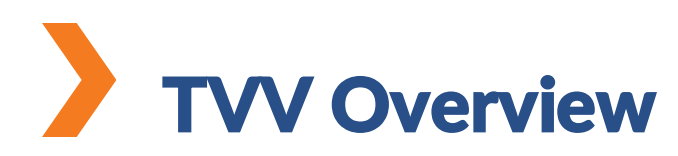

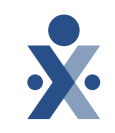

- Available as an alternate to the mobile (SMC) call in/call out process.
- When using TVV, the DCW/Independent Provider can call in/call out from any authorized phone number listed in the Recipient record.

## Locating DCW/Employee Passcode

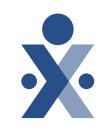

If DCW/Employee will be utilizing TVV for EVV capture, make sure to provide the employee with Santrax ID to successfully call in and call out.

Navigate to DCW/Employee Record > Personal Tab

Note (Independent Providers):

Passcode is equivalent to the TVV

| DCW/Employees / Edit DCW/Employee                  |                |  |                |                |  |  |  |  |
|----------------------------------------------------|----------------|--|----------------|----------------|--|--|--|--|
| К ВАСК РИЛИ, Рибити                                |                |  |                |                |  |  |  |  |
| DCW/Employee ID: 990000000   Phone No: ( Contract: |                |  |                |                |  |  |  |  |
| Personal Schedu                                    | les            |  |                |                |  |  |  |  |
| Identifiers                                        |                |  |                |                |  |  |  |  |
| SSN                                                | -              |  | Passcode       | 1000           |  |  |  |  |
| Status                                             | Active         |  | Effective Date | Jun 27, 2024   |  |  |  |  |
| DCW/Employee                                       | e ID 990000000 |  | Position       | CGV- Caregiver |  |  |  |  |
| Hire Date                                          | -              |  | Supervisor     | -              |  |  |  |  |
| National Provid<br>ID                              | der<br>-       |  | Santrax ID     | 839205         |  |  |  |  |
|                                                    |                |  |                |                |  |  |  |  |

### **Locating Recipient ID/Phone Line**

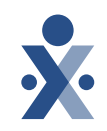

Providers can locate the Recipient ID and phone number in the Recipient profile to provide to DCW/employees for calling in and calling out.

| Identifiers  |        |             |     |  |
|--------------|--------|-------------|-----|--|
| Recipient ID | 748558 | Medicaid ID | 299 |  |
| SSN          |        | Agency ID   | 299 |  |
|              |        |             |     |  |

| Addresses   Phone Numbers                        | ADD |
|--------------------------------------------------|-----|
| 400 ANYWHERE     (501) 444-4444     Main Address |     |
| Ν                                                |     |

| Sandala             | = |                                                   |   |                               |
|---------------------|---|---------------------------------------------------|---|-------------------------------|
| Q Navigate Modules  |   | Visit Counts By Exceptions Visit Counts By Status |   |                               |
| Dashboard           |   | Date Range Today •                                |   |                               |
| \\ Recipients       | - | 3                                                 |   |                               |
| DCW/Employees       |   | Visit Exceptions                                  |   | Visit Exception Count Per Day |
| 🛗 Scheduling        | - | Unknown Recipients                                | 0 | 1 Exception Count             |
| 📽 Visit Maintenance |   | Unknown DCW/Employees                             | 0 |                               |
|                     |   | Visits Without Any Calls                          | 0 |                               |
| 🔟 Reports           | - | Visits Without In-Calls                           | 0 |                               |
| € XREF              |   | Visits Without Out-Calls                          | 0 |                               |
| د<br>Security       | - | Late In-Call                                      | 0 |                               |
|                     |   | No Show Exception                                 | 0 |                               |
| A Messaging         |   | Missing Service                                   | 0 | • 0/2/25                      |

© 2025 Sandata Technologies, LLC

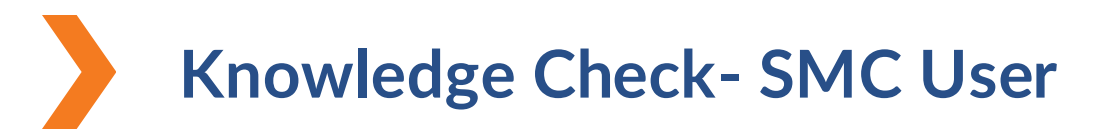

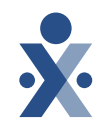

### What does the DCW/Employee need during the initial log in to SMC? Select three.

- A. Temporary Password
- B. Recipient ID
- C. Company ID
- D. Username

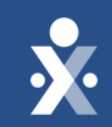

# **Exporting Data**

## **Exporting Data from List Views**

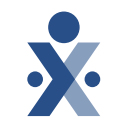

Sandata EVV offers providers the ability to export data. This can be used as a reporting tool when needing to verify your recipients, DCW/Employees.

Downloadable options include: CSV, Excel, PDF

| CREATE RECIPIENT |                            |               |                    |              |   |              | Q Type here for a quick search |                    |   |         |    |         | TERS | EXPORT DATA | )              |    |
|------------------|----------------------------|---------------|--------------------|--------------|---|--------------|--------------------------------|--------------------|---|---------|----|---------|------|-------------|----------------|----|
| RECIPIENT        | STATUS                     | \$<br>PROGRAM | \$<br>SUPERVISOR + | RECIPIENT ID | • | MEDICAID ID  | \$                             | RECIPIENT PAYER ID |   | AS OF   | \$ | soc 🗢   | EC   | С           | \$<br>SERVICES | \$ |
| 🕀 AB, ABBY       | <ul> <li>Active</li> </ul> | SP            |                    | 369952       |   | 221188773344 |                                | 221188773344       | 3 | 3/15/24 |    | 3/15/24 |      |             | G0156, G0300   |    |
|                  | <ul> <li>Active</li> </ul> | DD            | Adams, John        | 369952       |   | 221188773344 |                                | 221188773344       | ( | 6/3/24  |    | 6/3/24  |      |             | G0493, HPC     |    |
| Andrews, Scott   | Active                     | DD            |                    | 113415       |   | 677774493811 |                                | 677774493811       | 3 | 3/17/24 |    | 3/17/24 |      |             | G0493, RR      |    |
| + ART, ARTE      | Active                     | SP            |                    | 954665       |   | 557711220099 |                                | 557711220099       | 3 | 3/15/24 |    | 3/15/24 |      |             | T1001          |    |

| Home Care                                                                                                    |  |
|----------------------------------------------------------------------------------------------------|--|
| Q Navigate Modules Visit Counts By Exceptions Visit Counts By Status                                                                                                    |  |
| Today Today                                                                                                    |  |
| The Recipients                                                                                                    |  |
| TE DCW/Employees Visit Exception Count Per Day                                                                                                    |  |
| Scheduling     Unknown Recipients     0     1     Exception Count                                                                                                    |  |
| Unknown DCW/Employees 0                                                                                                    |  |
| Visits Without Any Calls 0                                                                                                    |  |
| Image: Market of the second second |  |
| % XREF     0                                                                                                    |  |
| A Security D                                                                                                    |  |
| No Show Exception 0                                                                                                    |  |
| Missing Service 0 02/26                                                                                                    |  |

© 2025 Sandata Technologies, LLC

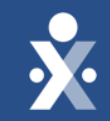

# Preparing your DCW/Employees

### Preparing DCW/Employees

#### You should determine...

- How do your DCW/Employees use technology today?
- What appeals to your DCW/Employees?
- Where they are in the DCW/Employees lifecycle?

#### **Training DCW/Employees**

- 1. Require your DCW/Employee to download the SMC mobile app during training.
- 2. Take advantage of EVV training tools and provide documentation.
- 3. Document the recipient ID and leave it in a folder near the phone in the recipient's home.
- 4. Set expectations and check in.

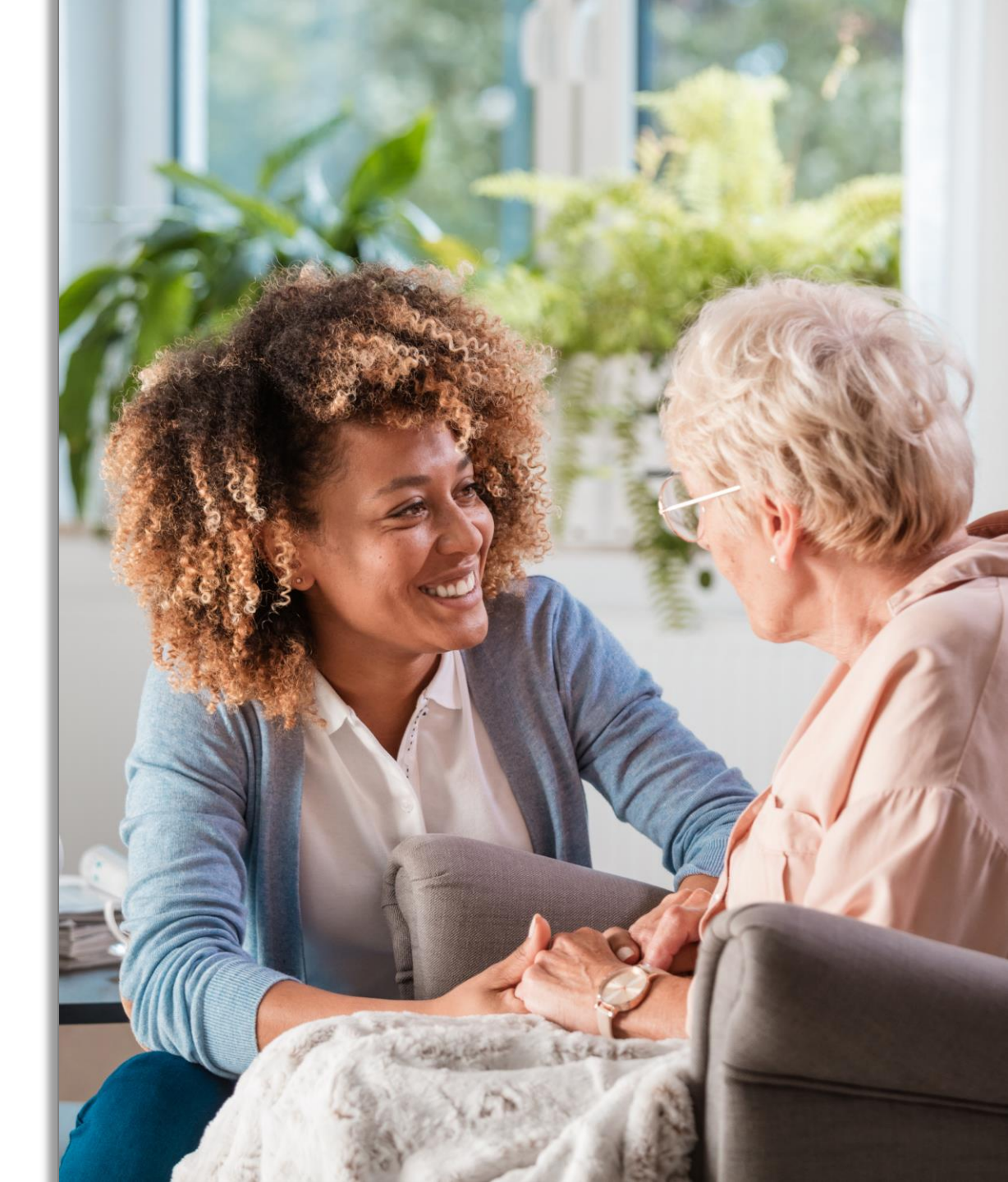

### **DCW/Employee Training Resource**

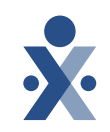

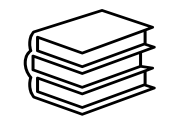

- Sandata Mobile Connect Documentation
- Documentation on:
  - Downloading and Logging in to mobile app.
  - Starting a visit using the mobile app.
    - Ohio Service List

| Q Search                                                                                                    |                    |                                           |                                  |                                        | Search  |
|----------------------------------------------------------------------------------------------------|--------------------|-------------------------------------------|----------------------------------|----------------------------------------|---------|
| Sandata On-Demand / Sandata Learn Product Help                                                                                                    | Payer Programs     | Caregiver and CDS                         | Client Library                   | EVV Vendor Solutions                   | Provide |
| Sandata Technologies / Payer Programs / Ohio (OH                                                                                                    | ODM) / Ohio User ( | Guides / Visit Capti                      | ure / Sandata                    | Mobile Connect (SMC)                   | English |
| Candata Mabila Connect (CM                                                                                                    |                    |                                           |                                  |                                        |         |
|                                                                                                    |                    |                                           |                                  |                                        |         |
|                                                                                                    | ic) English        |                                           |                                  |                                        |         |
|                                                                                                    | ic) English        |                                           |                                  |                                        |         |
| Follow  • Sandata Mobile Connect Login                                                                                                    | • st               | arting an Unschedu                        | iled Sandata M                   | obile Connect Visit                    |         |
| Follow  • Sandata Mobile Connect Login  • Starting a Scheduled Sandata Mobile Connect Visit                                                                                    | • st<br>• st       | arting an Unschedu<br>arting an Unknown   | iled Sandata M<br>Sandata Mobile | obile Connect Visit<br>e Connect Visit |         |
| Follow     Sandata Mobile Connect Login     Starting a Scheduled Sandata Mobile Connect Visit     Completing a Sandata Mobile Connect Visit                                    | • st<br>• st       | arting an Unschedu<br>arting an Unknown   | iled Sandata M<br>Sandata Mobile | obile Connect Visit<br>9 Connect Visit |         |
| Follow  Sandata Mobile Connect Login  Starting a Scheduled Sandata Mobile Connect Visit  Completing a Sandata Mobile Connect Visit                                             | • st<br>• st       | arting an Unschedu<br>arting an Unknown   | iled Sandata M<br>Sandata Mobile | obile Connect Visit<br>9 Connect Visit |         |
| <ul> <li>Follow</li> <li>Sandata Mobile Connect Login</li> <li>Starting a Scheduled Sandata Mobile Connect Visit</li> <li>Completing a Sandata Mobile Connect Visit</li> </ul> | • st<br>• st       | arting an Unschedu<br>arting an Unknown : | iled Sandata M<br>Sandata Mobile | obile Connect Visit<br>e Connect Visit |         |

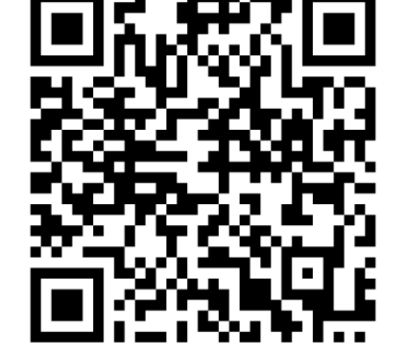

### **DCW/Employee Video Library**

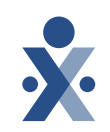

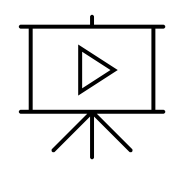

- <u>Ohio Direct Care Worker</u> Video Library
- Videos on:
  - Starting and completing a visit
  - Resetting and changing a password
  - TVV call in and out

| Sandata<br>Get more right from the start                             | Sandata News New User Sign Up Submit a request Sign in                                                                                                    |
|----------------------------------------------------------------------|----------------------------------------------------------------------------------------------------|
|                                                                      |                                                                                                    |
| Q Search                                                             | I                                                                                                    |
| Sandata On-Demand / Sandata Learn                                    | Product Help Payer Programs Caregiver and CDS Client Library EVV Vendor Solutions Provider                                                                                                    |
| Articles in this section<br>Ohio Direct Care Worker Video<br>Library | Sandata Technologies / Payer Programs / Ohio (OH ODM) / Ohio Instructional Videos Ohio Direct Care Worker Video Library Follow In this video library, you will learn how to use the Sandata Mobile Connect App to start and complete your EVV visits. |
|                                                                      | OH Ohio Direct Care Worker Video<br>Channel                                                                                                    |

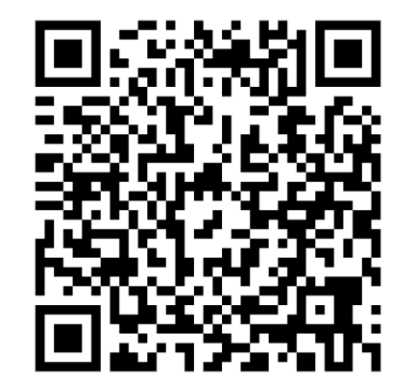

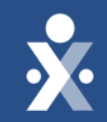

# Key Takeaways

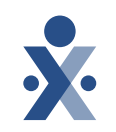

- Ensure the recipient(s) profile status is set to Active prior to capturing EVV visits.
- Edit and/or add services, authorizations and Medicaid ID to reduce visit exceptions and EVV claim errors.
- Individual providers who need to update DCW/Employee profiles need to update in PNM system first.
- Ensure that your DCW/Employees are enabled to use SMC.
- Provide resources to your DCW/Employees for training to reduce visit exceptions.
- Alt EVV Providers work with your Alt EVV vendor to create Recipient and DCW/Employee records to capture visits.

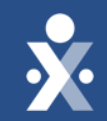

# Resources

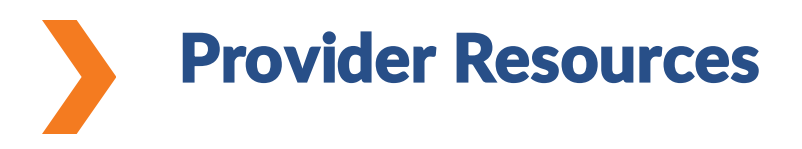

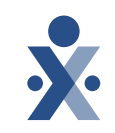

Ohio User Guides:

- Ohio User Guides
- Recipient User Guide
- DCW/Employee User Guide
- Ohio Claims Validation: Handling Claims Denials- Sandata Technologies

Claims Matching:

Get Ready for Claims Matching Recording

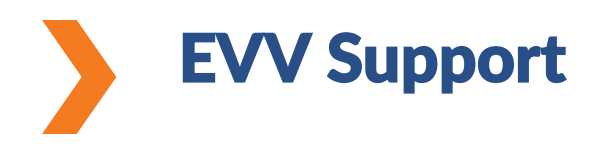

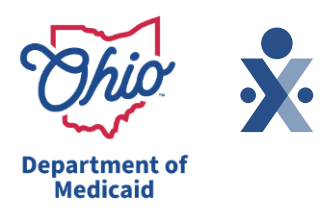

#### **Need Assistance?**

- Contact the EVV Provider Hotline at 855-805-3505 Submit a Zendesk Ticket
- Attend Daily Office Hours <u>Register for ODM EVV Office Hours</u>!
- EVV Contact Information

#### Alt EVV Providers – need help?

For additional support, please contact the Technical Support Alternate EVV team at either options below:

- Phone: 1-844-289-4246
- Email: OHAItEVV@Sandata.com

#### **Ohio Department of Medicaid**

- Ohio Department of Medicaid Website
- Electronic Visit Verification

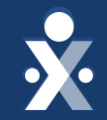

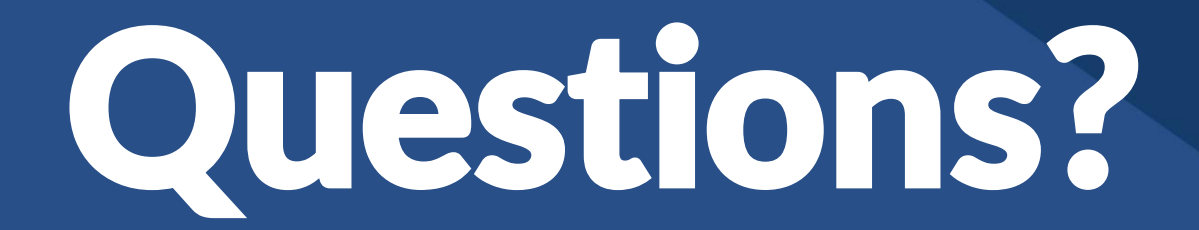

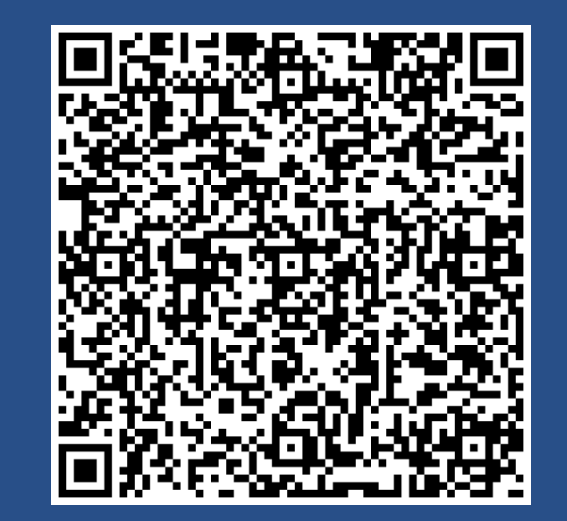

Register for Mastering Visit Maintenance Webinar 3/11

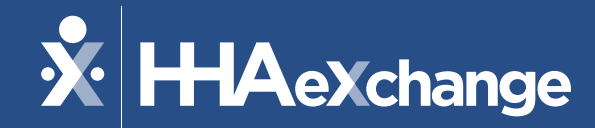

THANKS FOR ATTENDING!

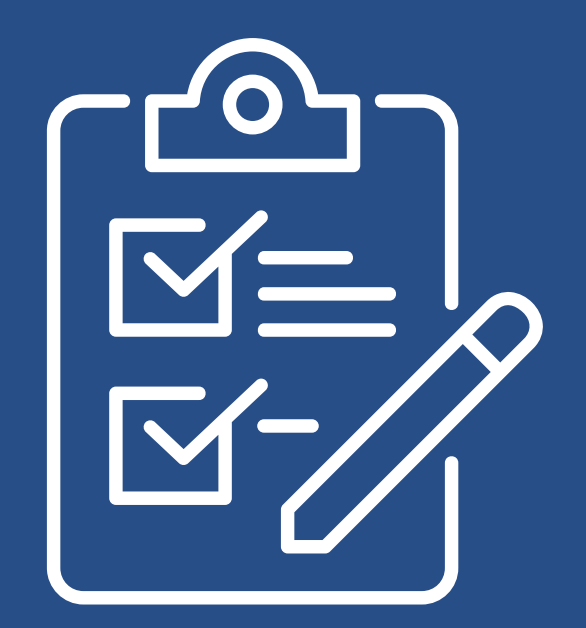

*Please provide us your feedback after exiting the webinar.*